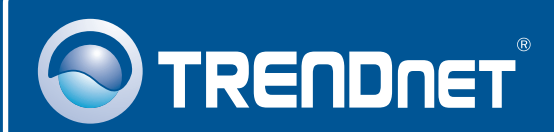

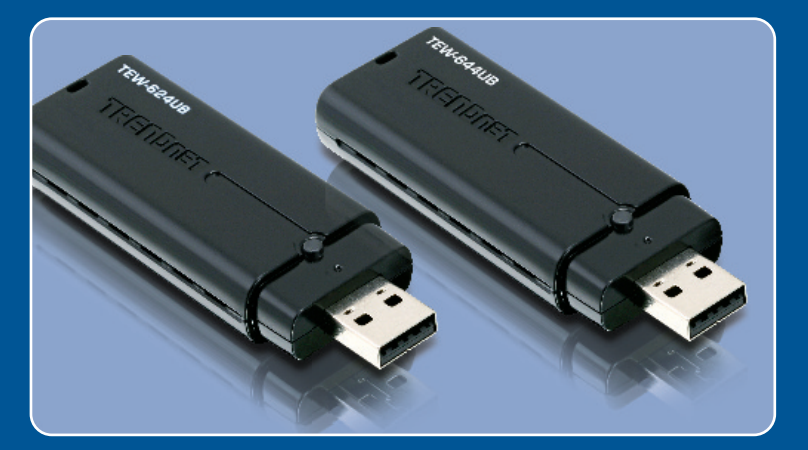

# Quick Installation Guide

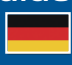

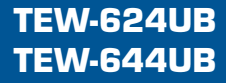

## **Table of Contents**

| Deutsch                               | 1 |
|---------------------------------------|---|
| 1. Bevor Sie anfangen                 | 1 |
| 2. Installation                       | 2 |
| 3. Verwendung des drahtlosen Adapters | 5 |
|                                       |   |
| Troubleshooting                       | 6 |

## 1. Bevor Sie anfangen

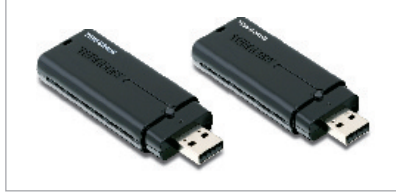

#### Packungsinhalt

- TEW-624UB/TEW-644UB
- Treiber-und Dienstprogramm-CD
- Anleitung zur Schnellinstallation

### **Systemanforderungen**

- USB-Port: 1.1 oder 2.0
- CD-ROM-Laufwerk
- Prozessor: 300 MHz oder schneller (XP/2000) / 800MHz oder schneller (Windows Vista)
- Speicher: 256MB RAM oder mehr (XP/2000) / 512MB RAM oder mehr (Windows Vista)
- Windows 2000/XP/Vista

### Anwendung

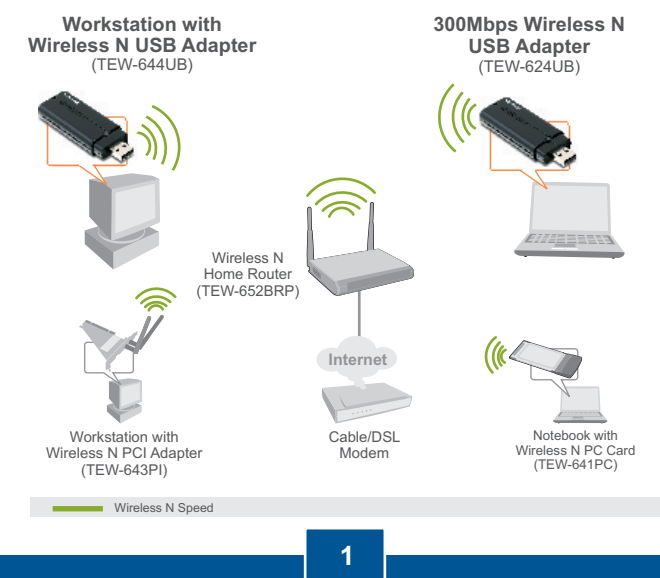

Deutsch

## 2. Installation

**Wichtig!** Verbinden Sie den drahtlosen USB-Adapter NICHT mit dem Computer, bevor Sie dazu aufgefordert werden.

### Für Benutzer von Windows

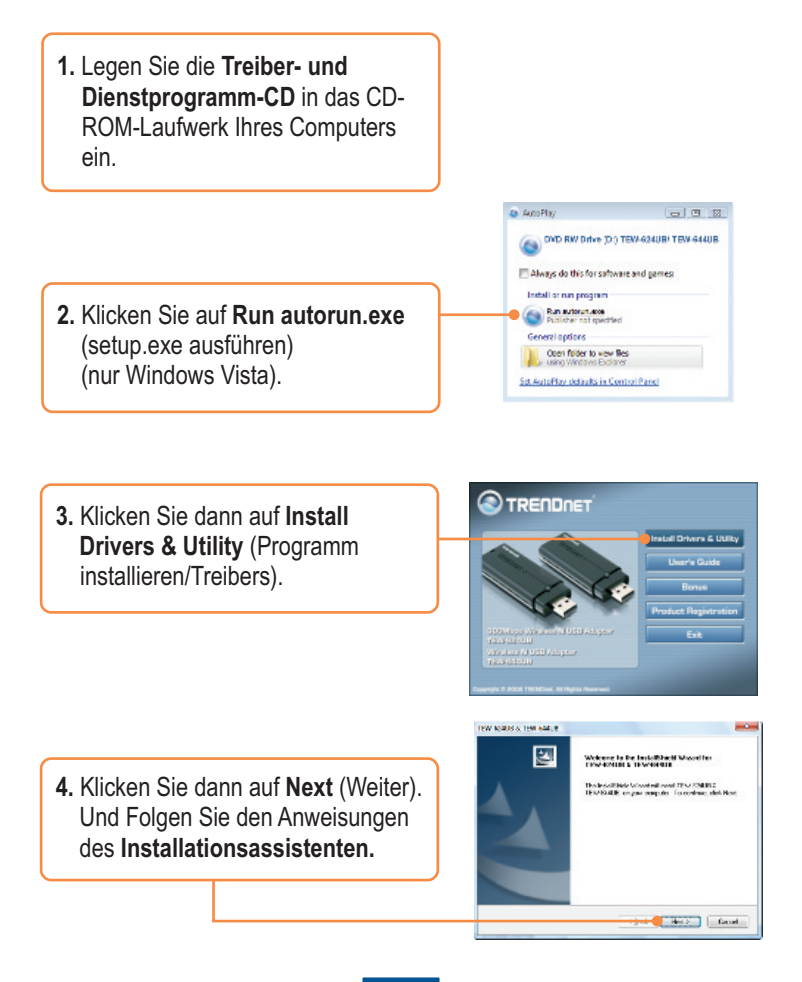

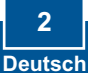

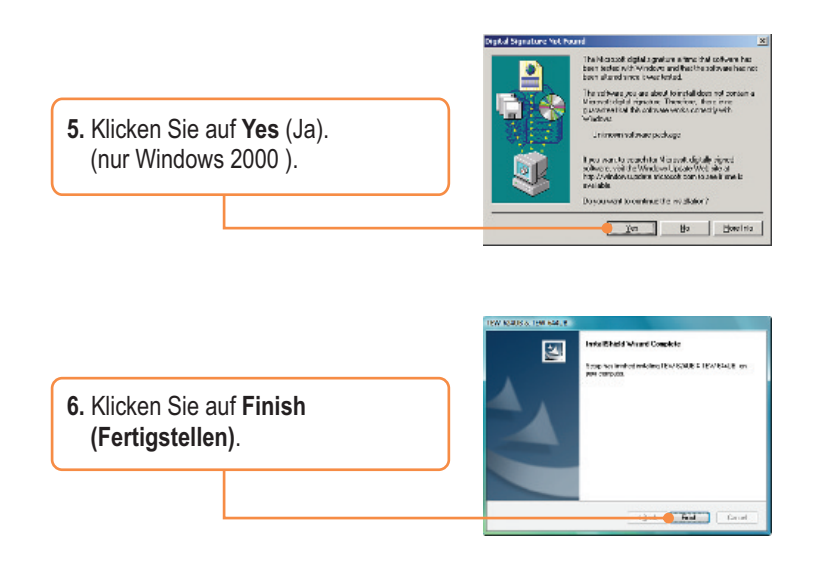

7. Verbinden Sie den Funkadapter mit einem verfügbaren USB-Anschluss Ihres Computers.

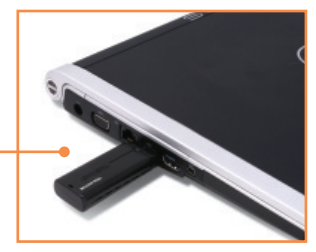

8. Die Treiber werden automatisch installiert.

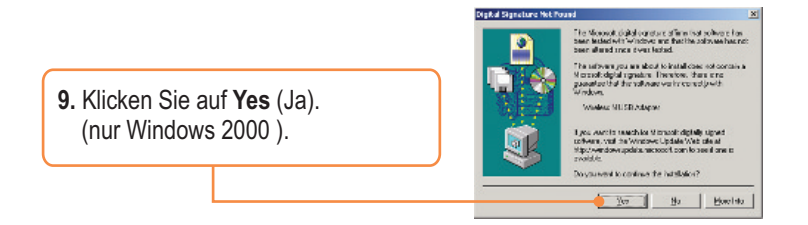

### Ihre Installation ist beendet!

Weitere Informationen zu den Konfigurations- und erweiterten Einstellungen des **TEW-624UB/TEW-644UB** finden Sie im Abschnitt "Problembehandlung" der Bedienungsanleitung auf der beiliegenden CD-ROM oder auf der Website von Trendnet unter http://www.trendnet.com.

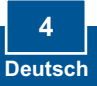

## 3. Verwendung des drahtlosen Adapters

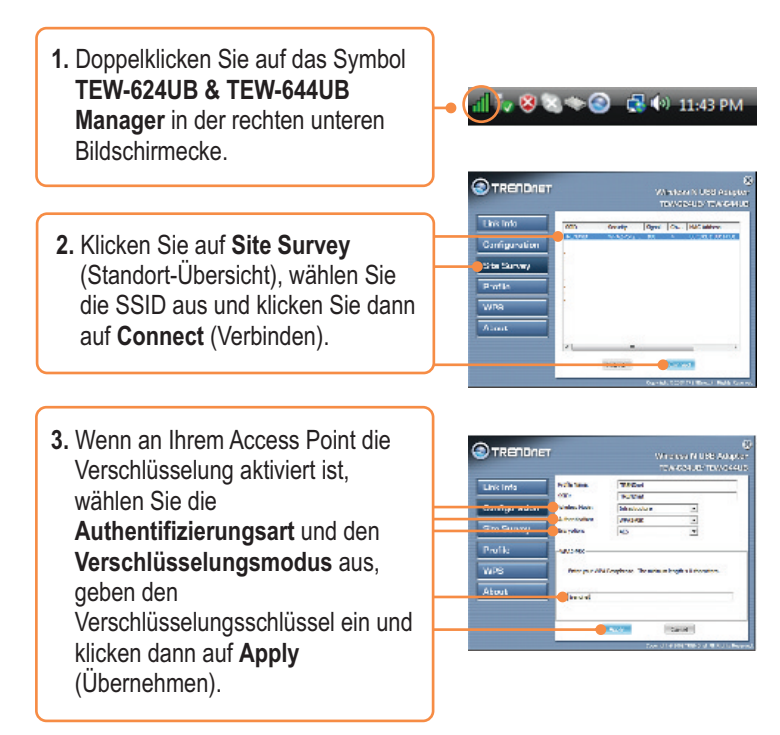

### Die drahtlose Verbindung ist jetzt vollständig konfiguriert.

Weitere Informationen zu den Konfigurations- und erweiterten Einstellungen des **TEW-624UB/TEW-644UB** finden Sie im Abschnitt "Problembehandlung" der Bedienungsanleitung auf der beiliegenden CD-ROM oder auf der Website von Trendnet unter http://www.trendnet.com.

#### Registrieren Sie Ihr Produkt

Nehmen Sie sich bitte einen Moment Zeit und registrieren Sie Ihr Produkt online, so dass Sie unsere umfassenden Support- und Kundendienstleistungen in Anspruch nehmen können: www.trendnet.com/register Vielen Dank für den Kauf eines TRENDnet-Produkts

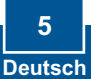

# Q1: I inserted the Utility & Driver CD-ROM into my computer's CD-ROM Drive and the installation menu does not appear automatically. What should I do?

A1: For Windows 2000/XP, if the installation menu does not appear automatically, click Start, click Run, and type D:\autorun where "D" in "D:\autorun.exe" is the letter assigned to your CD-ROM Drive, and then press the ENTER key on your keyboard. For Windows Vista, if the installation menu does not appear automatically, click Start, click the Start Search box, and type D:\autorun.exe where "D" in "D:\autorun.exe" is the letter assigned to your CD-ROM Drive, and then press the ENTER key on your keyboard.

# Q2: I completed all the steps in the quick installation guide, but my Wireless USB Adapter is not connecting to my access point. What should I do?

A2: First, verify that the **SSID** matches your wireless router or access point's **SSID**. Second, please check with your network administrator for security key in order to access a secured wireless access point or router. Please refer to the User's Guide for more information regarding wireless network security. Third, check your TCP/IP properties to ensure that Obtain an IP address automatically is selected. Fourth, double-click the TEW-624UB & TEW-644UB Manager icon, click Site Survey and then click Refresh to check and see if there are any available wireless networks listed.

#### Q3: Windows is unable to recognize my hardware. What should I do?

A3: First, make sure your computer meets the minimum requirements as specified in Section 1 of this quick installation guide. Second, you must complete the installation of the TEW-624UB & TEW-644UB Manager (as described in Section 2) before connecting the Wireless USB Adapter to your computer. Third, connect the Wireless USB Adapter to a different USB port on your computer.

#### Q4: I cannot open the TEW-624UB & TEW-644UB Manager. What should I do?

A4: Access your device manager to make sure the adapter is installed properly. If you see a networking device with a yellow question mark or exclamation point, you will need to reinstall the device and/or the drivers. To access the device manager on Windows 2000/XP, right-click **My Computer**, click **Properties**, click the **Hardware** tab, and then click **Device Manager**. To access the device manager on Windows Vista, right-click **Computer**, click **Properties** and then click **Device Manager**.

If you still encounter problems or have any questions regarding the TEW-624UB\_644UB, please refer to the User's Guide included on the Utility & Driver CD-ROM or contact TRENDnet's Technical Support Department.

#### Certifications

This equipment has been tested and found to comply with FCC and CE Rules. Operation is subject to the following two conditions:

(1) This device may not cause harmful interference.

(2) This device must accept any interference received. Including interference that may cause undesired operation.

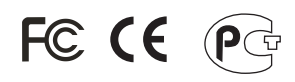

Waste electrical and electronic products must not be disposed of with household waste. Please recycle where facilities exist. Check with you Local Authority or Retailer for recycling advice.

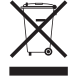

NOTE: THE MANUFACTURER IS NOT RESPONSIBLE FOR ANY RADIO OR TV INTERFERENCE CAUSED BY UNAUTHORIZED MODIFICATIONS TO THIS EQUIPMENT. SUCH MODIFICATIONS COULD VOID THE USER'S AUTHORITY TO OPERATE THE EQUIPMENT.

#### ADVERTENCIA

En todos nuestros equipos se mencionan claramente las caracteristicas del adaptador de alimentacón necesario para su funcionamiento. El uso de un adaptador distinto al mencionado puede producir daños fisicos y/o daños al equipo conectado. El adaptador de alimentación debe operar con voltaje y frecuencia de la energia electrica domiciliaria existente en el país o zona de instalación.

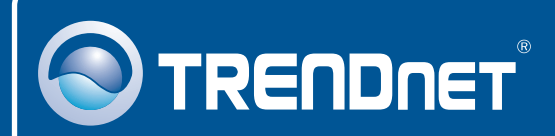

## **Product Warranty Registration**

Please take a moment to register your product online. Go to TRENDnet's website at http://www.trendnet.com/register

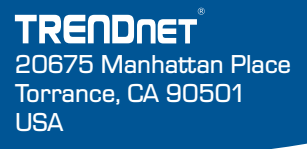

Copyright ©2008. All Rights Reserved. TRENDnet.